# Journal of Artificial Intelligence & Cloud Computing

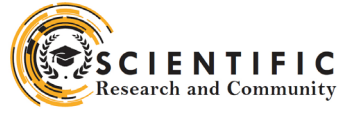

### **Review Article**

Open d Access

## Demand Planning Integration Best Practices: SAP SCM Perspective – PART 1

#### Rajesh Azmeera

Technology Professional, Department of Information and Technology, Stryker, USA

#### ABSTRACT

The SAP Supply Chain Management is one of the key modules in SAP ERP and controls Production Planning, business forecasting and demand planning. It helps the organization to manage their supply chain process in a dynamic environment. SAP SCM is a complete software to cover key processes such as supply chain networking, supply chain planning and coordination, and supply chain execution. This article describes different case studies with solid results for demand planning bucket profiles, characteristic values, Mass processing, planning books etc.

#### \*Corresponding author

Rajesh Azmeera, Technology Professional, Department of Information and Technology, Stryker, USA.

Received: January 04, 2022; Accepted: January 13, 2022; Published: January 27, 2022

**Keywords:** SAP Supply Chain Management, Demand Planning, Production Planning, Demand and Supply, Planning Book

#### Introduction

The Demand Planning process component supports demand planners in creating a forecast of the demand for their company's products to be sold in a target market. Demand planning is used to create forecasts for finished products or for dependent demand for the components of a product. The result of demand planning is the demand plan. For more information about demand plans, see the Demand Plan business object.

The planning process in Demand Planning includes at least the following steps:

Create a demand planning scenario using already existing key figures, characteristics, one or more planning periods, unit of measure, and optionally an existing time stream (see also Demand Planning Scenario business object). To create a demand planning scenario, a preconfigured demand planning scenario template can be used as a template to facilitate the creation (see also Demand Planning Scenario Template business object). Create the characteristic value combinations in demand planning, based on characteristics defined in the demand planning scenario (see the Demand Planning Characteristic Value Combination business object).

Create a demand plan as a container for planning data (see the Demand Plan business object).

Assign at least one planning version, which already exists in the back-end system, to the newly built demand plan.

Use a demand plan selection for building a subset of all characteristic value combinations (see the Demand Plan business object).

#### Literature Review

The planning process is cyclic as the results from PP/DS are also respected in TS Supply. This means, planners get feedback on their production planning from PP/DS and can directly analyze the effects on their supply plan within one system.

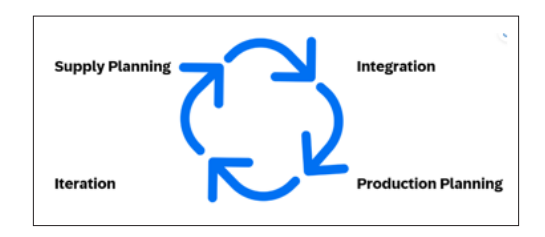

Figure 1: Process Flow

#### Configuration

The following section describes the complete settings for this building block. These settings can be divided into three main groups:

Prerequisite settings that have to be checked and which were delivered by SAP (as part of the standard delivery)

The term Check refers to these prerequisite settings.

Settings defined by the customer (in the customer namespace and customer-specific):

The system uses automation to request individual customer settings during the personalization process. These settings can be initial or reused from existing SAP ERP layers and are indicated in the text by <your value>.

Additional settings that need to be made, covered either by automation or manual configuration (in the customer namespace)

The term Create refers to these additional settings in t

#### Methodology

#### Creating the Storage Bucket Profile in Demand Planning

A storage buckets profile defines the time buckets in which data based on a given planning area is saved in Demand Planning or Supply Network Planning. You need a storage bucket profile before you can create a planning area. You need to define a storage bucket profile before you can create a planning area.

Access the activity, use one of the following navigation options: Transaction code, /SAPAPO/TR32

SAP SCM Menu, Demand Planning ® Environment ® Current settings ® Periodicities for Planning Area

The screen Maintain Periodicity is displayed. Enter the following values:

| Table | 1: | Bucket | Profile | Details |
|-------|----|--------|---------|---------|
|-------|----|--------|---------|---------|

| Field name       | User action and values | Comment                                                    |
|------------------|------------------------|------------------------------------------------------------|
| Stor. buck. prof | YDP_SBP_MO             |                                                            |
| Month            | !                      |                                                            |
| Year             | !                      |                                                            |
| Start date       | 01.01.2010             | Example, maintain according to customer requirements       |
| End date         | 31.12.2013             | Example, maintain<br>according to customer<br>requirements |

Time bucket profiles define the historical or future time horizon for Demand Planning or Supply Network Planning, specifically which time buckets are used for planning, how many periods of each time bucket are used and the sequence in which the time buckets appear in the planning table.

Access the activity, use one of the following navigation options: Transaction code, /SAPAPO/TR30. SAP SCM Menu, Demand Planning $\rightarrow$  Environment  $\rightarrow$  Current settings  $\rightarrow$  Maintain Time Buckets profile for Demand Planning and Supply Network Planning.

Define the following profiles:

Time buckets prfl ID YDP\_MON24 the horizon spans 24 months. Description 24 Months

- In the Time Buckets Prof. Details Section, enter the following value and choose Enter: Number Basic periodicity Periv2 Display periodicity Choose Save. The time bucket profile is created
- The planning object structure is the structure to be used for the planning area which forms the basis on which a demand planning cycle can be executed according to the characteristics which have been created earlier.
- Choose Planning Area and select Planning Object Structures.
- Right-click the Plng Object Structures folder and choose Create Planning Object Structures. Enter the ID of your master planning object structure: for example, YDP\_POS. then choose Enter.
- On the S&DP Administration Configure Planning Object Structure screen, enter the description in the text field. SNPpossible, SNP scheduling, Char.-based forecasting and DP BOMs relevant are not used.
- Transfer the following Characteristic from the right part (Copy Fr.) to the left part (Planning Obj. Struct.) of the screen:

| Table 2: Object Structure |  |  |  |
|---------------------------|--|--|--|
| Sales Quantity 1          |  |  |  |
| Hist. Sales Corr.         |  |  |  |
| Hist. Sales Override      |  |  |  |
| Corrected Sales Hist      |  |  |  |
| Statistical Forecast      |  |  |  |
| Manual Forecast           |  |  |  |
| Additional demand         |  |  |  |
| Local Fcst. Adj.          |  |  |  |
| Central Fest. Adj         |  |  |  |
| Demand Plan               |  |  |  |
| Hist Sales w/o add.       |  |  |  |
| Additional KF 2           |  |  |  |
| Additional KF 3           |  |  |  |
| Additional KF 4           |  |  |  |
| Additional KF 5           |  |  |  |
|                           |  |  |  |

#### **Creating the Planning Area**

A planning area is the central data structure of Demand Planning. It groups together the parameters that define the scope of planning activities. It also determines where and how the planning results are saved in liveCache.

#### Methodology

To access the activity, use one of the following navigation options: Transaction Code/SAPAPO/MSDP\_ADMINSAP SCM Menu Advanced Planning and Optimization à Demand Planning  $\rightarrow$ Environment  $\rightarrow$ /SAPAPO/MSDP\_ADMIN - Administration of Demand Planning and Supply Network Planning

Right-click the Planning areas folder and choose Create planning area. In the dialog box Create Planning Area, enter the following data:

Choose Enter.

In the Change Planning Area window, choose the Key figs tab page and transfer the required Key figs from the right part (Copy Fr.) to the left part (Planning Area) of the screen.

On the Key Figs tab page, choose button Details. Maintain the fields as follows:

| Key figure | Description             | Zero<br>allowed | Ту.                   | Fixable<br>Zero |
|------------|-------------------------|-----------------|-----------------------|-----------------|
| ZY93_BK05  | Hist. Sales<br>Override | Х               |                       |                 |
| ZY93_BK06  | Corrected<br>Sales Hist | Х               |                       |                 |
| ZY93_BK07  | Statistical<br>Forecast | Х               |                       |                 |
| ZY93_BK08  | Manual<br>Forecast      | Х               | Fixable<br>Key Figure | Х               |
| ZY93_BK10  | Local Fcst.<br>Adj.     | Х               | Fixable<br>Key Figure | Х               |
| ZY93_BK11  | Central Fcst.<br>Adj.   | Х               | Fixable<br>Key Figure | Х               |
| ZY93_BK91  | Hist Sales<br>w/o add.  | Х               |                       |                 |
| ZY93_BK09  | Additional demand       | Х               |                       |                 |

Citation: Rajesh Azmeera (2022) Demand Planning Integration Best Practices: SAP SCM Perspective – PART 1. Journal of Artificial Intelligence & Cloud Computing. SRC/JAICC-150 DOI: doi.org/10.47363/JAICC/2022(1)138

|           |                |   | <br> |
|-----------|----------------|---|------|
| ZY93_BK12 | Demand<br>Plan | X |      |

Choose the Key Figure Aggregation tab page; set the Calculation type and disaggregation key figures. Make the following entries:

| Key figure | Description             | Calc type | Disag. Key<br>Fig. |
|------------|-------------------------|-----------|--------------------|
| ZY93_BK01  | Sales Quantity          | Р         | APODPDANT          |
| ZY93_BK04  | Hist. Sales<br>Corr.    | Р         | ZY93_BK01          |
| ZY93_BK05  | Hist. Sales<br>Override | Р         | APODPDANT          |
| ZY93_BK06  | Corrected<br>Sales Hist | Р         | APODPDANT          |
| ZY93_BK07  | Statistical<br>Forecast | Р         | APODPDANT          |
| ZY93_BK08  | Manual<br>Forecast      | Р         | ZY93_BK07          |
| ZY93_BK09  | Additional demand       | Р         | APODPDANT          |
| ZY93_BK10  | Local Fcst.<br>Adj.     | Р         | ZY93_BK07          |
| ZY93_BK11  | Central Fcst.<br>Adj    | Р         | ZY93_BK07          |
| ZY93_BK12  | Demand Plan             | Р         | APODPDANT          |
| ZY93_BK91  | Hist Sales w/o<br>add.  | Р         | APODPDANT          |
| ZY93_BK92  | Additional<br>KF2       | S         |                    |
| ZY93_BK93  | Additional<br>KF3       | S         |                    |
| ZY93_BK94  | Additional<br>KF4       | S         |                    |
| ZY93_BK95  | Additional<br>KF5       | S         |                    |

| Field name          | User action and values | Comment                                                     |
|---------------------|------------------------|-------------------------------------------------------------|
| Basic Settings      |                        |                                                             |
| Planning area       | YDP_PA                 | Your planning area                                          |
| Master prfl         | YDP_MFP                | Your master forecast profile name                           |
| Description         | Master profile         | Your profile description                                    |
| Forecast key figure | ZY93_BK07              | The key figure used<br>to keep statistic<br>forecast result |
| Additional Settings |                        |                                                             |
| Period indicator    | М                      | Months                                                      |
| Forecast Horizon    |                        |                                                             |
| Periods             | 24                     | Define a time period<br>for your forecast<br>horizon        |
| History Horizon     |                        |                                                             |

| Periods                     | 24           | Define a time period<br>for your history<br>horizon |
|-----------------------------|--------------|-----------------------------------------------------|
| Model Selection             |              |                                                     |
| Univariate forecast         | $\checkmark$ | select checkbox for<br>univariate forecast          |
| Univariate forecast profile | YDP_UFP      |                                                     |

To use the locking logic in conjunction with the macros used for the planning cycle for local and central planner, settings need to be maintained on the locking logic tab page.

Choose Save and return to the planning areas overview list.

#### **Creating the Forecast Profile**

To run a forecast, a profile needs to be set up. This contains a reference to the key figure corrected historical on which a forecast can be generated and a target key figure where the forecast results can written to. In this configuration guide an automatic forecasting model will be chosen based upon the historical data.

To Access the activity, use one of the following navigation option: Transaction code /SAPAPO/MC96B

SAP SCM Menu Advanced Planning Optimization  $\rightarrow$  Demand Planning  $\rightarrow$  Environment  $\rightarrow$  Maintain Forecast Profiles

On the Maintain Forecast Profile screen, choose the Master prfl. tab page and make the following entries:

- Choose Enter. If the information window with the information the profile does not exist is displayed, ignore by choosing Enter.
- Choose the Univariate prfl tab page and enter the following values:
- Choose Save single profile, and then choose Adopt. The Univariate profile has been assigned to the master profile.
- Choose the Mater Prfl. tab page, choose Save. The master forecast profile has been created.

#### **Creating the Diagnosis Group**

The diagnosis group contains the threshold values, which trigger an alert when they are exceeded.

- To Access the activity, use one of the following navigation option: Transaction code /SAPAPO/MC96B
- SAP SCM Menu Demand Planning → Environment → Maintain Forecast Profiles

Choose Save single profile, and then choose Adopt. The Univariate profile has been assigned to the master profile.

- Choose the Mater Prfl. tab page, choose Save. The master forecast profile has been created. Creating the Diagnosis Group The diagnosis group contains the threshold values, which trigger an alert when they are exceeded.
- To Access the activity, use one of the following navigation option:
- Transaction code /SAPAPO/MC96B
- SAP SCM Menu Demand Planning → Environment →Maintain Forecast Profiles
- Input YDP\_PA in Planning Area the field, on the Master Prfl. Tab page.
- Choose the Univariate Profil. tab page, select your Univariate Profile by input help.
- Then choose Maintain diagnos. Group in the Model Parameters section.
- In the dialog box Maintain Diagnosis group, maintain the

Citation: Rajesh Azmeera (2022) Demand Planning Integration Best Practices: SAP SCM Perspective – PART 1. Journal of Artificial Intelligence & Cloud Computing. SRC/JAICC-150 DOI: doi.org/10.47363/JAICC/2022(1)138

value as follows:

- Choose Save Group to save the diagnosis group.
- On the same screen, choose Adopt values. The defined Diagnosis Group has been assigned to the Univariate Profile.
- On the Univariate Forecast Profile screen, choose Save Single Profile.
- Characteristic Values:
- The purpose of this activity is to determine the master data on which you want to create the demand pans, a necessary prerequisite of demand planning.
- Access the activity, use one of the following navigation options:
- Transaction Code /SAPAPO/MC62
- SAP SCM Menu Advanced Planning and Optimization → Master Data → Application Specific Master data → Demand Planning <sup>®</sup> Maintain Characteristic Values
- On the Maintain Planning-Relevant characteristic combinations view, enter the following data:
- Master Planning Object Structure YDP\_POS In the Maintain Characteristic Combinations section, choose Create Characteristic Combination.
- On the Create Characteristic Combinations screen, create the following entries:

| 1. Field Name                              | 2. Entry Value                            |
|--------------------------------------------|-------------------------------------------|
| 3. Create Characteristic Combi-<br>nations | 4.                                        |
| 5. Generate Immedtly                       | 6. X                                      |
| 7. Data Source                             | 8.                                        |
| 9. Load Data From:                         | 10. InfoProvider                          |
| 11. InfoProvider                           | 12. ZY93_IC01                             |
| 13. Data from                              | 14. For example, Current date – two years |
| 15. To                                     | 16. For example, Current date             |
| 17. Action Selection                       | 18.                                       |
| 19. Results Log                            | 20. X                                     |

Choose Execute.

#### Result

You have generated the master data for demand planning. You can check the characteristics combination you have just generated by using the Display characteristics combinations option in the Maintain Planning-Relevant characteristic combinations view.

#### **Creating the Planning Book and Data View**

A planning book defines the content and layout of the interactive planning screen. You use planning books in Demand Planning and Supply Network Planning. They allow you to design the screen to suit individual planning tasks. A planning book is based on a planning area.

You create one or more data views for the planning book. You need at least one view in order to use the planning book.

In Configuration, you can assign planning books and data views to users; you can also define whether or not a user is able To access other planning books and data views. Typically, a view is used by one demand planner or by a group of demand planners with a common business goal. In the data view you specify the planning horizon, which means that planning horizons can be user-specific. You can create several user-specific data views in a planning book based on the same data.

Here we will create three Planning Books each with one or multiple data views for different planning activities.

#### **Planning Book-Mass Processing**

This planning book is used for system background job, which can be scheduled to run during non-working period, for example during night. It includes 4 data views. To create planning book execute the following steps:

The Proportional factor APODPDANT key figure is automatically added to your planning area when you create the planning area. You do not have to add this key figure yourself and assign it to the planning book in this step. When you create the respective view, this key figure will be automatically there for your selection.

- Choose Continue to go to the Characteristics tab page.
- On the Characteristics tab page, assign the following characteristics from the Planning Area at the right side to the Planning Book at the left side via drag and drop:

This data view is used to calculate the key figure Historical Sales without additional demand by subtracting Additional demand from Sales Quantity 1; the key figure Historical sales without additional demand will then be used as the base for statistical forecast run.

Choose Continue to go to the Key figures tab page and assign the following key figures from the Planning Book area at right side to the Data View area at the left side via drag and drop:

This data view is used to determine the statistical forecast based upon the historical sales without additional demand key figure.

This data view is used to consolidate all input to get the final demand plan which can be released to ECC or SNP for further planning

The Proportional factor APODPDANT key figure is automatically added to your planning area when you create the planning area. You do not have to add this key figure yourself and assign it to the planning book in this step. When you create the respective view, this key figure will be automatically there for your selection.

- Choose Continue to go to Characteristics tab page.
- On the Characteristics tab page, assign the following characteristics from the planning area to the planning book via drag and drop:
- This data view in the planning book Central Planner is used to review and to maintain the historical sales data.

The Proportional factor APODPDANT key figure is automatically added to your planning area when you create the planning area. You do not have to add this key figure yourself and assign it to the planning book in this step. When you create the respective view, this key figure is automatically there for your selection.

- Choose Continue to go to Characteristics tab page.
- On the Characteristics tab page, assign the following characteristics from the planning area to the planning book via drag and drop:

#### Methodology

This data view is used to review and to maintain the local forecast adjustment and additional demand key figures.

#### Go to the Data View tab page and enter the following values:

| Field name                | User action and values          | Comment                                              |
|---------------------------|---------------------------------|------------------------------------------------------|
| Data View                 | YDP_DV_LOC_<br>ADJ              |                                                      |
| Data view Descr.          | FORECAST<br>LOCAL<br>ADJUSTMENT |                                                      |
| Status                    | 3                               | Changeable                                           |
| Period Information        |                                 |                                                      |
| TB Profile ID<br>(Future) | YDP_MON24                       | 24 months in future,<br>your time bucket<br>profile. |
| Title                     |                                 |                                                      |
| Table 1                   | DPA_DV_LOC_<br>ADJ              |                                                      |
| Unit Column               |                                 |                                                      |
| Unit column               | !                               | Unit of measure visible                              |

| Characteristic | Description             |
|----------------|-------------------------|
| ZY93_BC01      | Product                 |
| ZY93_BC02      | Product Line            |
| ZY93_BC03      | Location                |
| ZY93_BC04      | Customer                |
| ZY93_BC05      | Region                  |
| ZY93_BC06      | Sales Organization      |
| ZY93_BC08      | Customer classification |
| ZY93_BC09      | Area                    |

| Planning Book           | Data View          | Output Only Rows                                                                                                    |
|-------------------------|--------------------|----------------------------------------------------------------------------------------------------|
| YDP_PB_<br>CENTRAL_PLAN | YDP_DV_HS_ADJ      | Sales Quantity 1<br>Historical Sales<br>without additional<br>demand                                                                                      |
|                         | YDP_DV_FC_REV      | Sales Quantity 1<br>Historical Sales<br>without additional<br>demand<br>Statistical Forecast<br>Additional Demand<br>Local Planner<br>Forecast Adjustment |
| YDP_PB_LOCAL_<br>PLAN   | YDP_DV_LOC_<br>ADJ | Statistical Forecast<br>Manual Forecast<br>Central Planner<br>Forecast Adjustment                                                                         |

Choose continue to go to the Key figures tab page and assign the following key figures from the planning book area at right side to the data view area at the left side via drag and drop:

- On the SDP: Interactive Planning Initial Screen, choose the planning book YDP\_CENTRAL\_PLAN and data view YDP\_DV\_HS\_ADJ, choose combo Data View, and then choose Change.
- Select the row Sales Quantity 1, then right-click, and choose Select rows → Output only.
- J Arti Inte & Cloud Comp, 2022

- Sales Quantity Historical additional demand forecast adjustments
- Save successfully to create key figures from the planning book
- YDP\_DV\_LOC\_ADJ with YDP\_PB\_LOCAL\_PLAN

On the Characteristics tab page, assign the following characteristics from the planning area to the planning book via drag and drop

#### Conclusion

In this article able to describe few case studies, methodologies and results related to Process flow, Bucket Profile in Demand Planning, Planning Area, Planning Book and Data View and Forecasting. SAP Supply Chain Management, Demand planning, Forecasting will have more number of case studies and methodologies. We'll cover few more in next article [1-25].

#### References

- 1. Analyzing Demand Planning. Learning SAP https://learning. sap.com/learning-journey/discovering-end-to-end-businessprocesses-for-the-intelligent-enterprise/analyzing-demandplanning c51b50fc-7ec6-43e9-96e0-5842d1122d4d.
- Demand Planning. SAP HELP https://help.sap.com/docs/ SAP\_SUPPLY\_CHAIN\_MANAGEMENT/d8a0d82aa9c0 41028502c8c175143205/7ee8fd508d67e85ee10000000a44 538d.html?version=7.0.
- Demand Sensing in IBP. SAP Blogs https://blogs.sap. com/2023/03/23/demystifying-demand-sensing-in-sap-ibphow-it-brings-value-to-your-supply-chain/.
- Demand Planning. SAP HELP https://help.sap. com/doc/saphelp\_scm700\_ehp02/7.0.2/en-US/7e/ e8fd508d67e85ee10000000a44538d/content.htm?no\_ cache=true.
- Jomerce PJ (2018) PP/DS for SAP S/4HANA (Advanced Planning) : A powerful planning and scheduling tool SAP Blogs https://blogs.sap.com/2018/02/12/ppds-for-sap-s4hanaadvanced-planning-a-powerful-planning-and-schedulingtool/.
- Berthold von Haaren (2023) Production Planning Integration

   Synchronized Planning for Production Using Key Figure Integration and the New Flexible Constraint Heuristic. SAP Blogs https://blogs.sap.com/2023/11/02/production-planningintegration-synchronized-planning-for-production-using-keyfigure-integration-and-the-new-flexible-constraint-heuristic/.
- Ulrich Mast (2022) SAP S/4HANA Manufacturing for planning and scheduling – Release 2022 is now available, SAP Blogs https://blogs.sap.com/2022/11/01/sap-s-4hanamanufacturing-for-planning-and-scheduling-release-2022is-now-available/.
- Gayatree Bhattacharyya (2022) Flexible Integration with PP/DS for SAP S/4HANA. SAP Blogs https://blogs.sap. com/2022/01/05/flexible-integration-with-pp-ds-for-sap-s-4hana/.
- Ahmet Tasdelen (2021) Basic configuration of embedded PP/DS in S/4 HANA. SAP Blogs https://blogs.sap. com/2021/01/04/basic-configuration-of-embedded-pp-dsin-s-4-hana/.
- 10. Gerhard Welker (2020) Highlights for Manufacturing in SAP S/4HANA 2020. SAP Blogs https://blogs.sap. com/2020/12/15/highlights-for-manufacturing-in-sap-s-4hana-2020/.
- Phillip Dent (2019) Production Planning and Detailed Scheduling in SAP S/4HANA – What Does It Mean to Me?. SAP Blogs https://blogs.sap.com/2019/02/19/productionplanning-and-detailed-scheduling-in-sap-s4hana-what-does-

Citation: Rajesh Azmeera (2022) Demand Planning Integration Best Practices: SAP SCM Perspective – PART 1. Journal of Artificial Intelligence & Cloud Computing. SRC/JAICC-150 DOI: doi.org/10.47363/JAICC/2022(1)138

it-mean-to-me/.

- Venkadesh Seetharaman (2019) PP/DS on S/4 HANA (Advanced Planning) Insights. SAP Blogs https://blogs. sap.com/2019/01/17/ppds-on-s4-hana-advanced-planninginsights/.
- Jomerce PJ (2018) Production Scheduling Board with PP/DS for SAP S/4HANA (Advanced Planning) on SAP S/4HANA 1709 FPS1. SAP Blogs https://blogs.sap.com/2018/02/15/ production-scheduling-board-with-ppds-for-sap-s4hanaadvanced-planning-on-sap-s4hana-1709-fps1/.
- Pranit Bankar (2023) Planning with Characteristics using SAP S/4HANA DSC Edition of PP/DS. SAP Blogs https://blogs. sap.com/2023/06/21/planning-with-characteristics-using-saps-4hana-dsc-edition-of-pp-ds/.
- Berthold von Haaren (2023) Exploring the Benefits of Synchronized Planning for Production. SAP Blogs https:// blogs.sap.com/2023/05/25/exploring-the-benefits-ofsynchronized-planning-for-production/.
- 16. Tom Arne Altmueller (2021) Business benefits of a PP/DS for SAP S/4HANA implementation. SAP Blogs https://blogs. sap.com/2021/03/17/business-benefits-of-a-pp-ds-on-sap-s-4hana-implementation/.
- 17. Pradeep Vijay (2015) SCM Core Interface- Handbook (PART-1). SAP Blogs https://blogs.sap.com/2015/01/21/scm-coreinterface-handbook-part-1/.
- Roman Gorbenko (2020) Integrate It! SAP EWM and SAP ERP integration via CIF. Step-by-step guide. SAP Blogs https://blogs.sap.com/2020/08/17/integrate-it-sap-ewm-%d0%b8-sap-erp-integration-via-cif.-step-by-step-guide/.

- 19. Balakrishna Gajula (2020) Master Data transfer through CIF using BTEs. SAP Blogs https://blogs.sap.com/2020/08/24/ master-data-transfer-through-cif-using-btes/.
- 20. CIF Customizing in SAP ECC or SAP S/4HANA. SAP HELP https://help.sap.com/docs/SAP\_INTEGRATED\_ BUSINESS\_PLANNING/68fa1e86fe6f41d98421d1ce13a 08a9f/a37c66e3e4de42d891ea922a2e65d4c6.html.
- 21. How to Perform CIF Post Processing. SAP HELP https:// help.sap.com/docs/SAP\_INTEGRATED\_BUSINESS\_ PLANNING/68fa1e86fe6f41d98421d1ce13a08a9f/ a37c66e3e4de42d891ea922a2e65d4c6.html.
- 22. Luke Krogh (2022) How To Choose A Forecasting Model in SAP S/4HANA. SAP Blogs https://blogs.sap.com/2022/04/08/ how-to-choose-a-forecasting-model-in-sap-s-4hana/.
- Girish MP (2021) Sales Forecasting & Planning using SAP Analytics Cloud. SAP Blogs https://blogs.sap. com/2021/09/21/demand-forecasting-planning-using-sapanalytics-cloud/.
- Oleksandr Golubet (2021) Planning and Forecasting with SAP Profitability and Performance Management Solution – A modern approach, SAP Blogs https://blogs. sap.com/2021/01/27/planning-and-forecasting-with-sapprofitability-and-performance-management-solution-amodern-approach/.
- 25. Hardik Shah (2023) SAP success metrics and cloud deployment options. SAP Blogs https://blogs.sap.com/2023/11/02/sap-success-metrics-and-cloud-deployment-options/.

**Copyright:** ©2022 Rajesh Azmeera. This is an open-access article distributed under the terms of the Creative Commons Attribution License, which permits unrestricted use, distribution, and reproduction in any medium, provided the original author and source are credited.